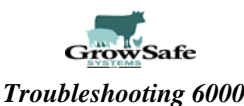

### Contents

### 6000 Troubleshooting Laminated Flow Charts

Problems Identified from Main DAQ Screen Check System Routine—Resolve Messages Page 1 Check System Routine—Resolve Messages Page 2 EID Troubleshooting Procedures Master Panel Troubleshooting Procedures DAQ Panel Troubleshooting Procedures Load Cell Troubleshooting Procedures

**Table of Contents** Main Components Data Acquisition Computer Page 3 Master Panel Page 3 Page 4 Data Acquisition (DAQ) Panel Page 4 • Feed Intake Node Page 5,6 Data Acquisition Process Checking Power Page 7 Where to Begin-Main DAQ Screen Page 8 Troubleshooting Flow Charts explained Page 9 Page 10 Check System Report Page 11 Check System Routine Troubleshooting-Page 1 Page 12 Check System Routine Troubleshooting-Page 2 Run Weights Routine Page 13 Page 14 Scale Noise Sticky Scales Page 15 **Overfilling Listing** Page 16 Page 17 Aged Feed Listing Page 18 EID Troubleshooting Flowchart Test Transponder Wand and RTU Test Transponder Box Page 19 General Troubleshooting-Pigtails Page 20 Maintenance Page 21 Returning Defective Equipment-RMA Page 22 Troubleshooting Toolbox Contents Page 23

GrowSafe Technology Services are governed by the Terms and Conditions of Sale, Service and Warranty.

©2007,2008, 2009, 2010 All Rights Reserved GrowSafe Systems Ltd.

The information contained herein is subject to change without notice.

Contact GrowSafe Systems Ltd. On the Internet at www.growsafe.com Toll free: 1-866-929-1879

# GrowSafe Troubleshooting 6000

## Main Components

#### Main Components

- 1. DAQ Computer & Software
- 2. Master panel
- 3. DAQ panel
- 4. Feed intake node

### 1. Data Acquisition (DAQ) Computer

A dedicated data acquisition (DAQ) computer connected to the master panel collects and stores data from the panels located in the pen. The DAQ Computer is connected to the Internet enabling remote access. Over the Internet GrowSafe can access this computer, diagnose system failures, provide training and transfer data. GrowSafe software installed on this computer collects, processes and stores data in the database.

AND INCOME DAILO

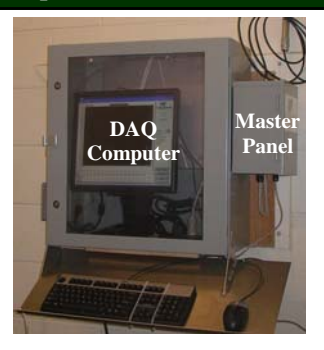

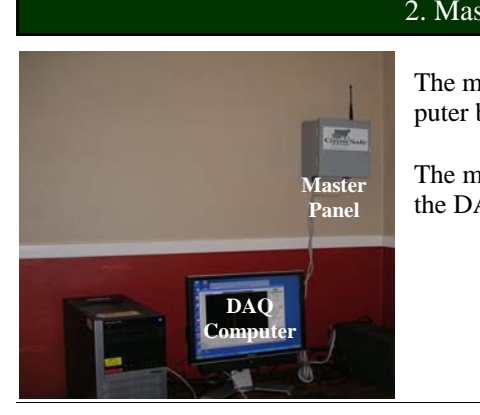

### 2. Master Panel

The master panel is connected to the DAQ computer by a USB connection.

The master panel enables wireless connectivity to the DAQ panels located in the pen.

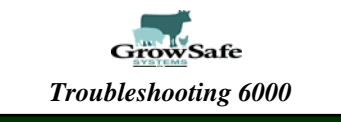

## 3. Data Acquisition (DAQ) Panel

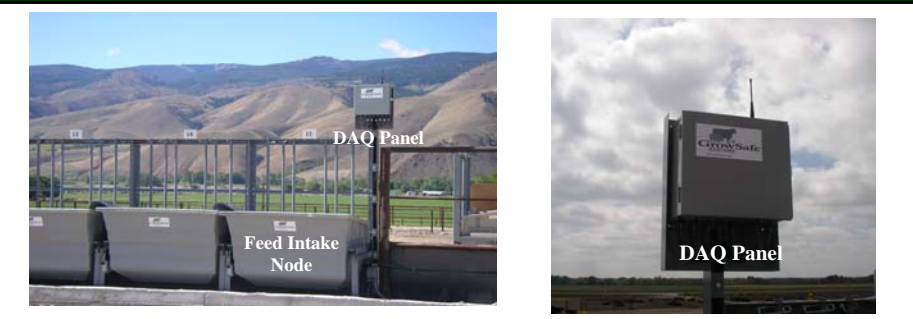

The DAQ Panel contains the GrowSafe proprietary RFID (tag reading) technology. The panel collects weight and RFID data continuously from each feed intake node and transmits this data to the master panel/DAQ computer. One (1) DAQ panel can collect data from up to eight (8) feed intake nodes.

## 4. Feed Intake Node

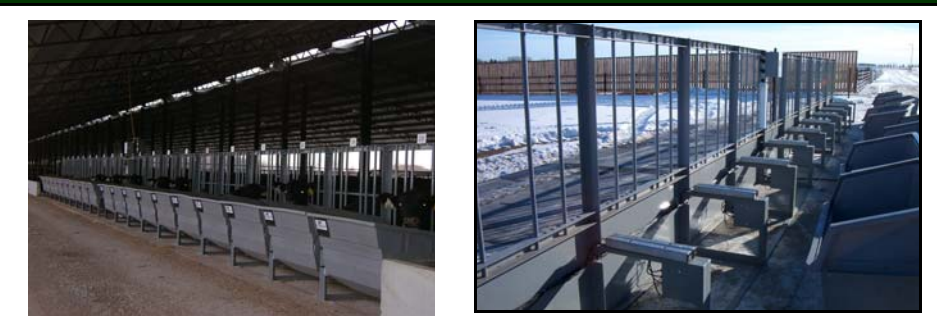

The feed intake node consists of a metal frame outfitted with adjustable vertical and horizontal neck bars enabling one animal to feed from the trough at one time. The node is fitted with 2 load bars. The load bars continuously measure trough weight. A data cable transfers data between the load bar and the DAQ panel. A 19 cubic feet Polyethylene trough plugs into a junction box that is connected to the panel, and rests on top of load bars.

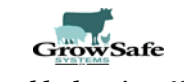

# **Data Acquisition Process**

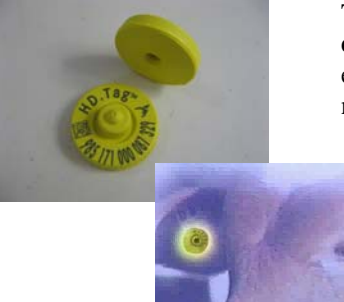

The animal is tagged with an electronic ear tag (**half duplex RFID tag**). With the RFID tag positioned properly in the animal's ear and the head passes through the neck bars, the system begins collecting animal ID data.

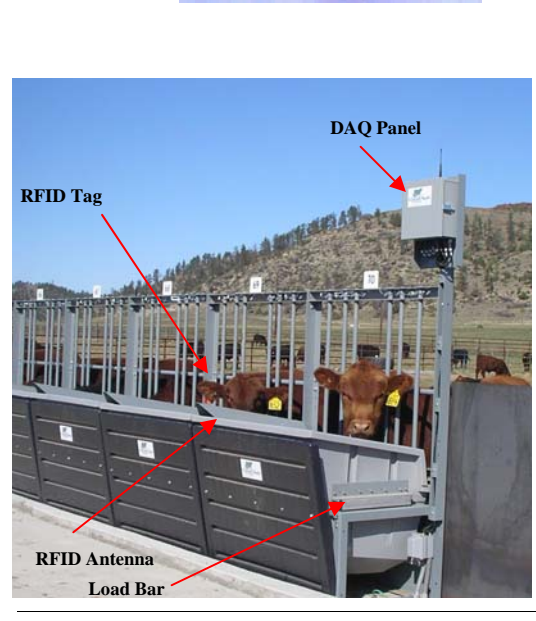

No Power Required

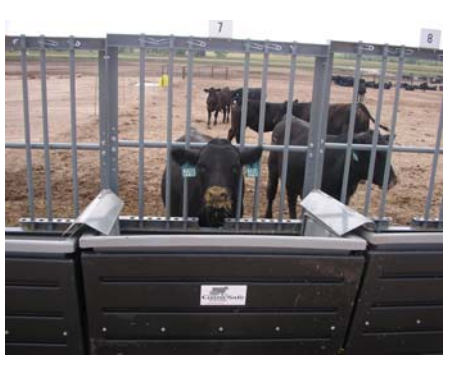

An antenna manufactured directly in the rim of the trough reads the RFID tag each second the animal's RFID tag is in the reading area.

The weight of the trough is measured by the load bars every second.

Page 5

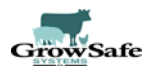

### **Data Acquisition Process**

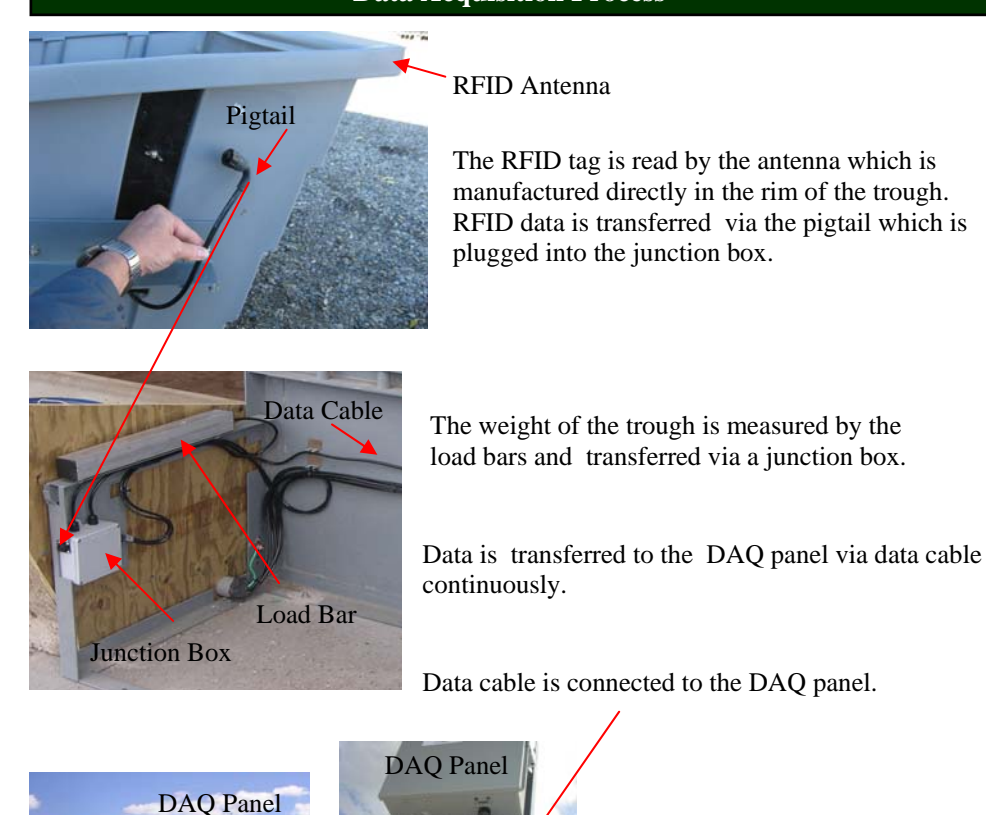

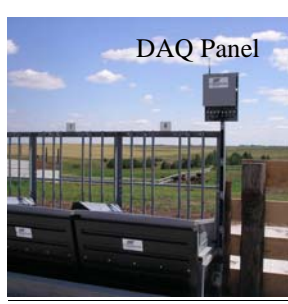

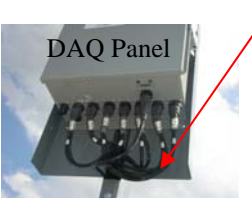

Data from the DAQ Panel is transmitted wirelessly to the master panel in real time.

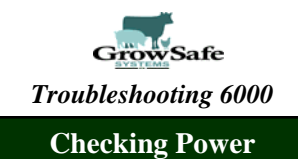

Check the DAQ panel in the pen.

No amber light flickering means that the DAQ panel is not communicating

No green light means there is no power - to the DAQ panel.

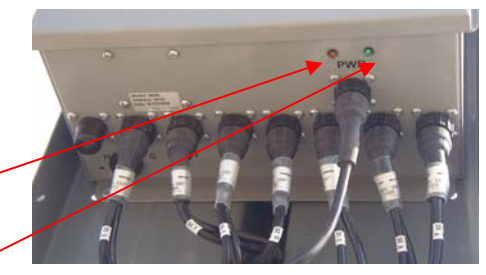

If no green light, check for green power light on power supply.

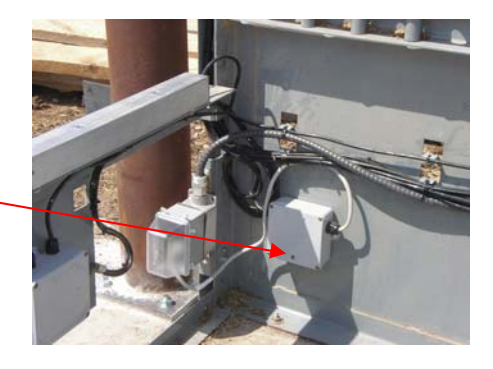

If no green power light check for power at plug: •Check power connection •Check main power supply •Check GFCI (if applicable)

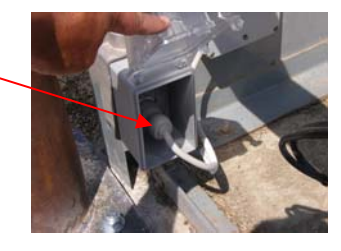

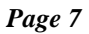

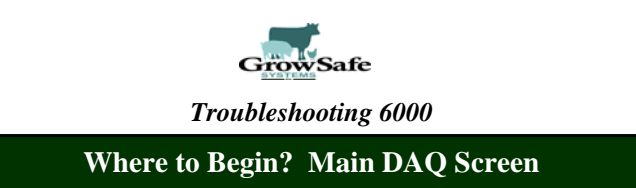

You will likely first notice system problems from messages or oddities on the main software screen .

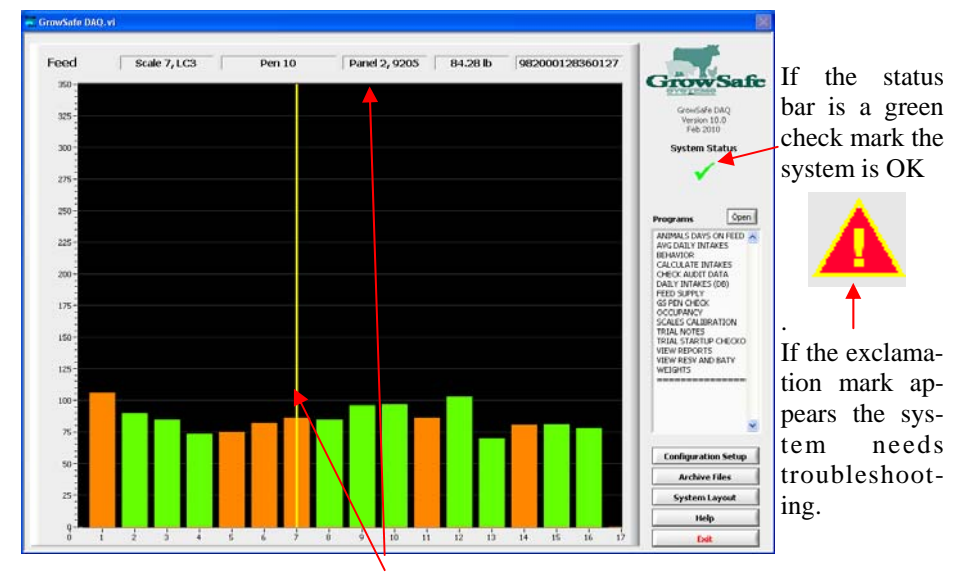

Version 10 DAQ Software—Yellow Cursor Bar when moved will display Information for the trough in question in the status bar above.

The height of the bars indicate the weight in the trough on the Y axis. If the bar is green there is no animal feeding at the trough, if a bar turns orange this means an animal is feeding at the trough.

**Note** — **New feature** — When a bar turns red this means the weighing mechanism is not functioning.

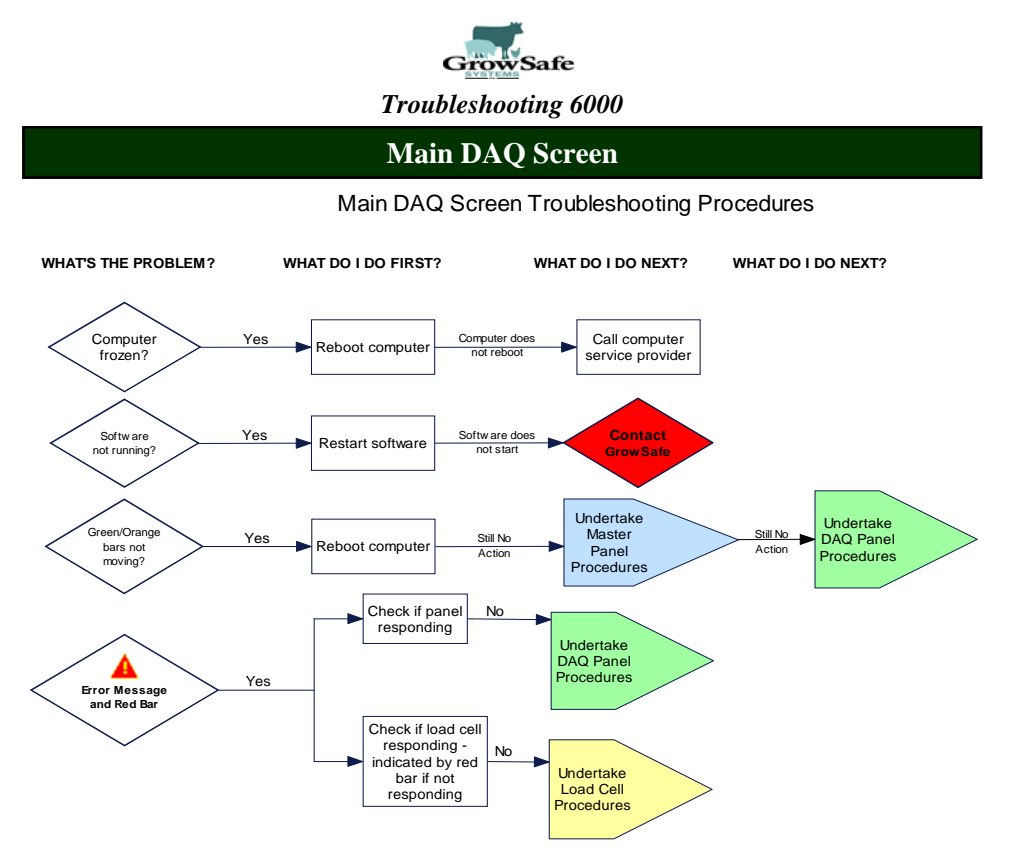

We have condensed troubleshooting into easy flow charts which are laminated and found in larger format at the front of this binder. The decision tree on the flow charts will take you through several YES and NO scenarios which will isolate the likely issue you are having with any of the following components:

- EID—tag reading issues
- Master Panel
- DAQ Panel (panel located in the field)
- Load Bar issues (aka Load Cell)

Follow the Main DAQ Screen Troubleshooting Flow Chart first to resolve any issues you have noted on the Main Screen.

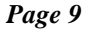

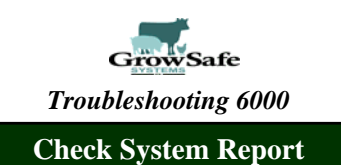

One of the daily system checking routines— "Check System" has been designed to provide a quick and accurate overview of how the system is performing, how you are managing your bunks. Both of which has impact on your trial data. Run the routine and then follow the troubleshooting flow chart to resolve issues.

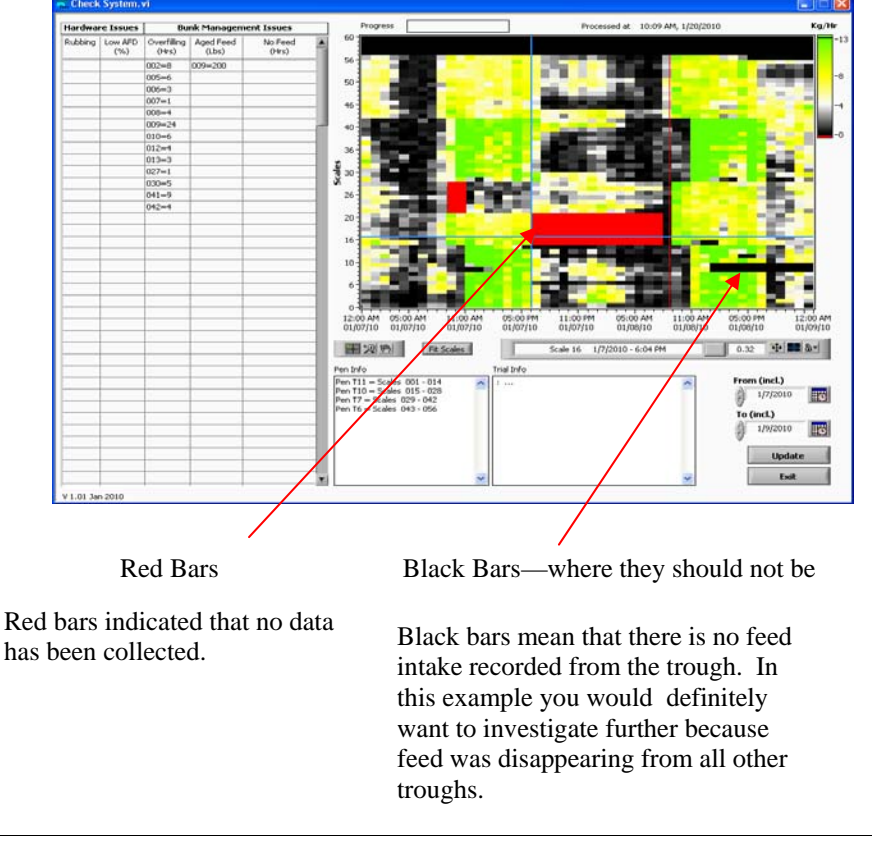

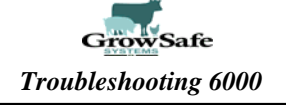

## Check System Routine Troubleshooting Procedures—Page 1

Check System Routine Troubleshooting Procedures - Page 1

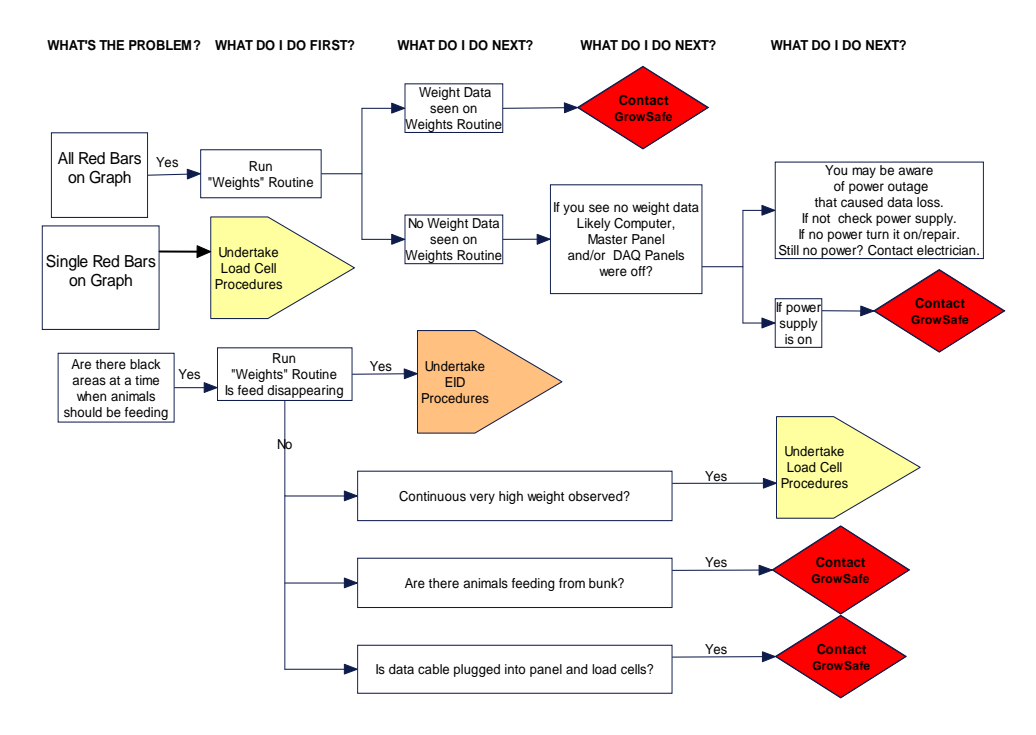

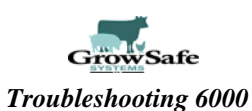

# Check System Routine Troubleshooting—Page 2

Check System Routine Troubleshooting Procedures - Page 2

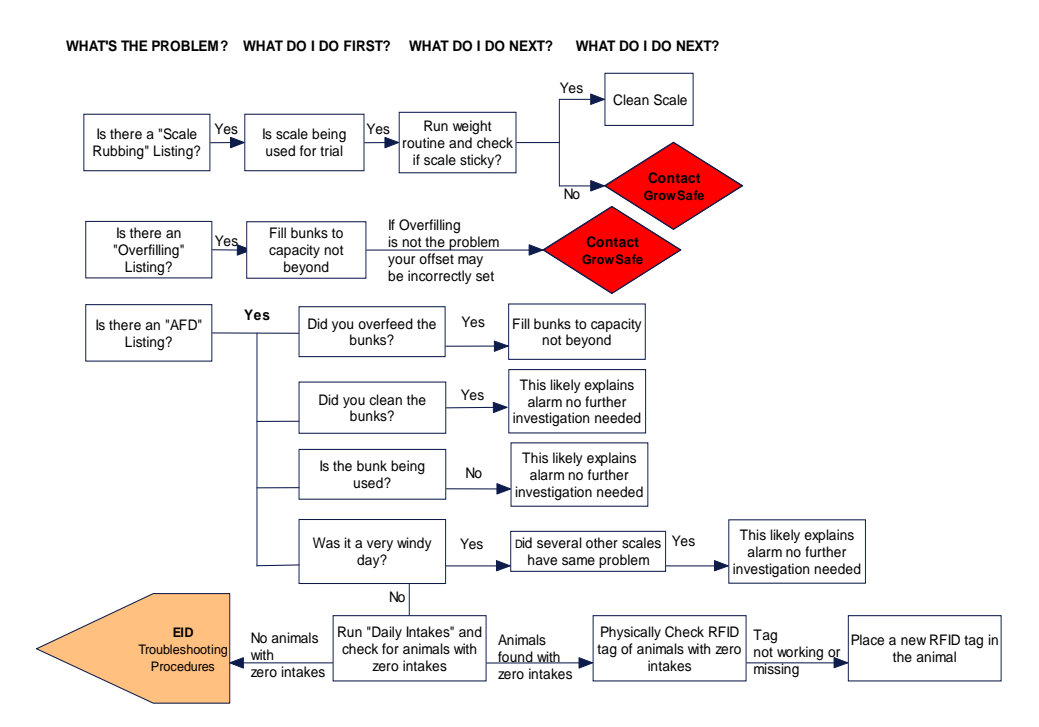

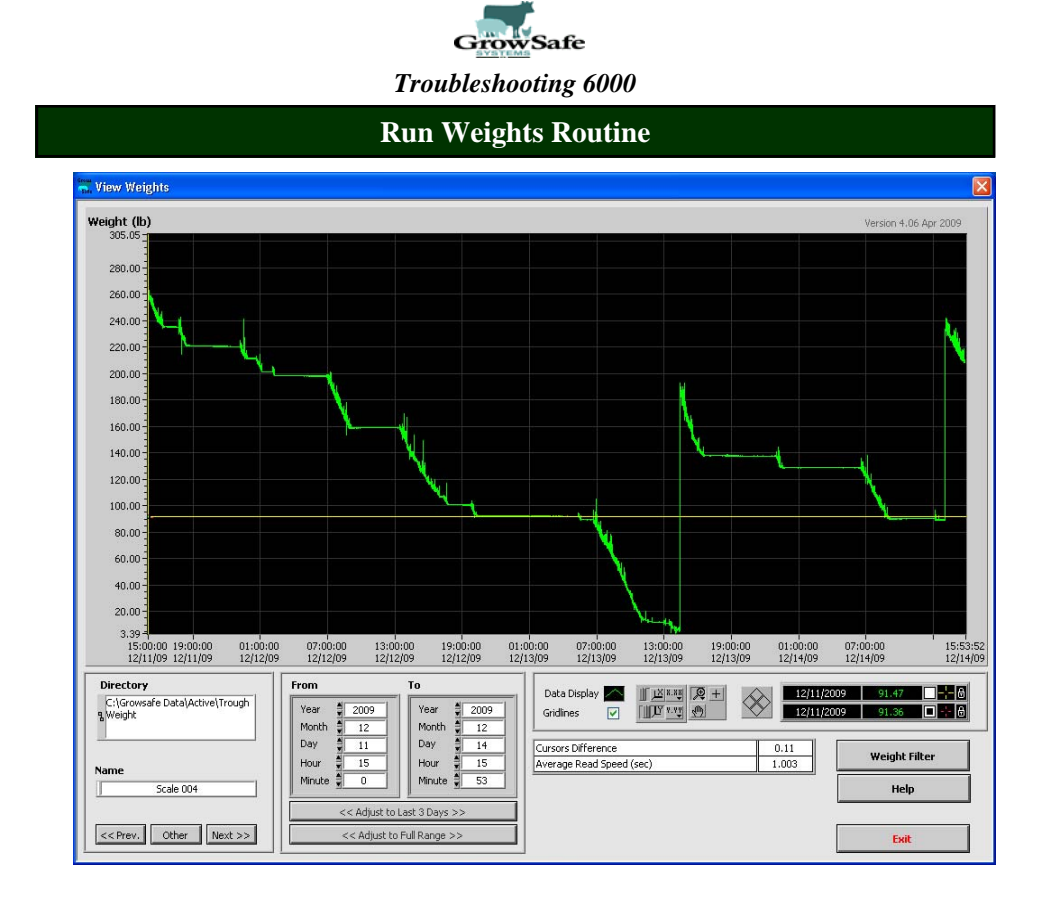

When you run the Weights routine you can look at each individual trough and determine if feed is disappearing from the trough.

By selecting the adjust to last 3 days option, you will see the scale data for the past three days.

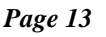

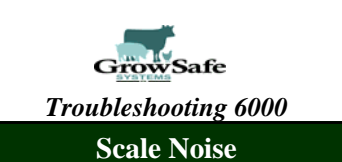

Scale Noise can be caused by:

- Wind
- Sticky scales
- Broken load bars

To identify this on the weight routine look for one scale that is higher than the rest or a sudden change in the trend.

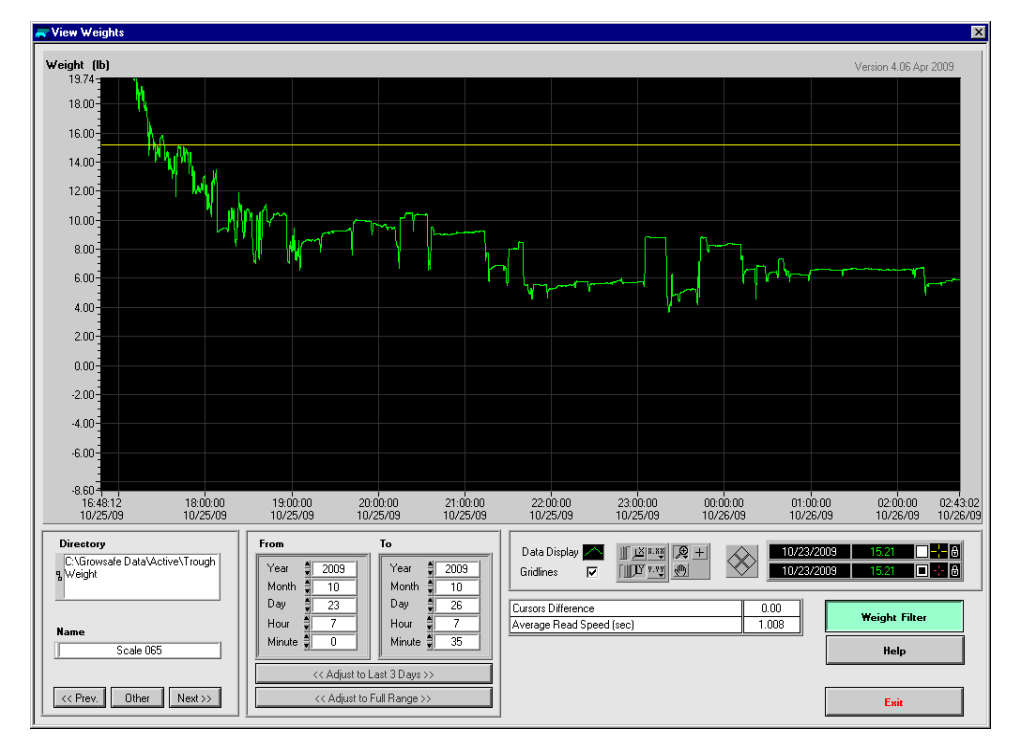

Here is an excellent example of sticky scales. The scale suddenly jumps up a bit and then suddenly jumps down.

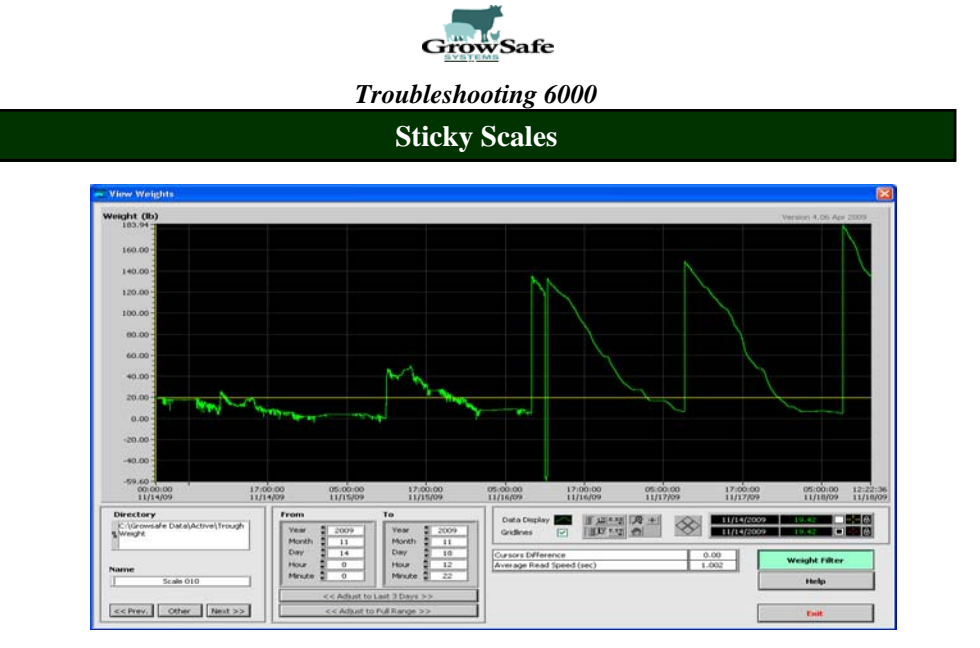

The example demonstrates sticky scales in the first half of the screen from the noise and the slow rise in scale weight. You can see the difference in the quality of the scale data after cleaning in the second half of the screen.

Keeping troughs reasonably clean will keep data integrity high. The system pictured on the right is obviously not an example of a clean system!

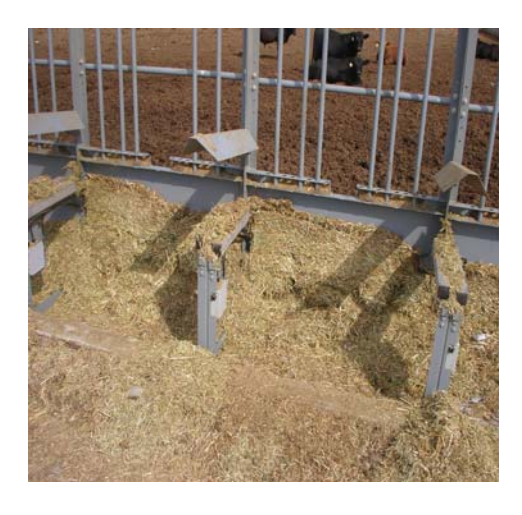

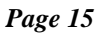

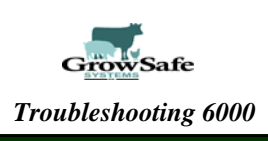

# **Overfilling Listing**

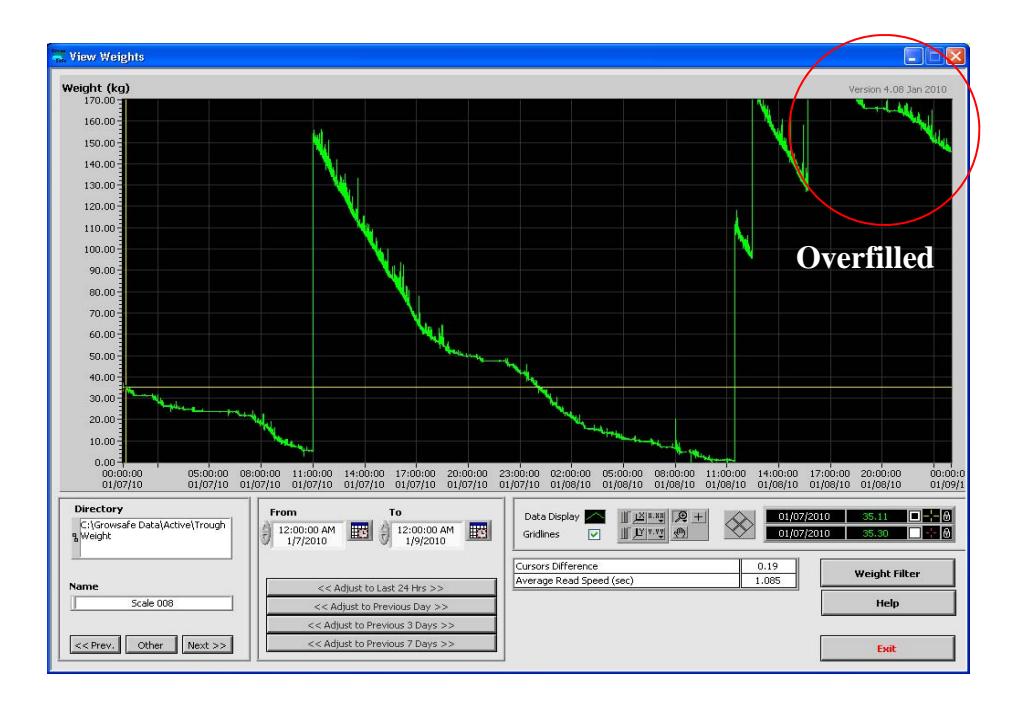

Overfilling listing identifies the trough.

You can also see overfilling by looking at the weight routines. Fill bunks to capacity and not beyond.

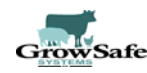

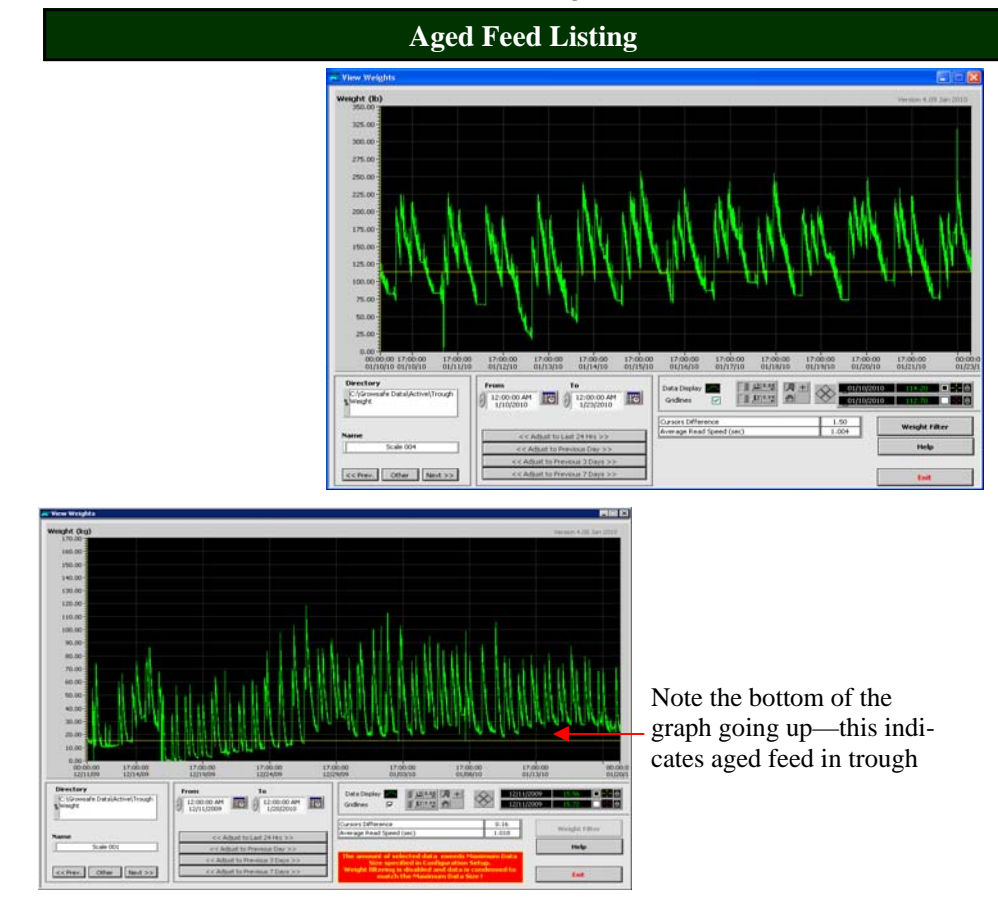

Aged Feed listing will give you an idea how feed is building up in the bunk or as in the case of the bottom screen ice has built up in the bottom of the trough. Aged feed listings indicate that excess feed or ice has built up, troughs need to be cleaned. Good trough supply management can reduce feed from spoiling or remaining in troughs.

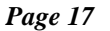

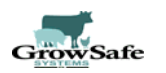

# **EID** Troubleshooting Procedures

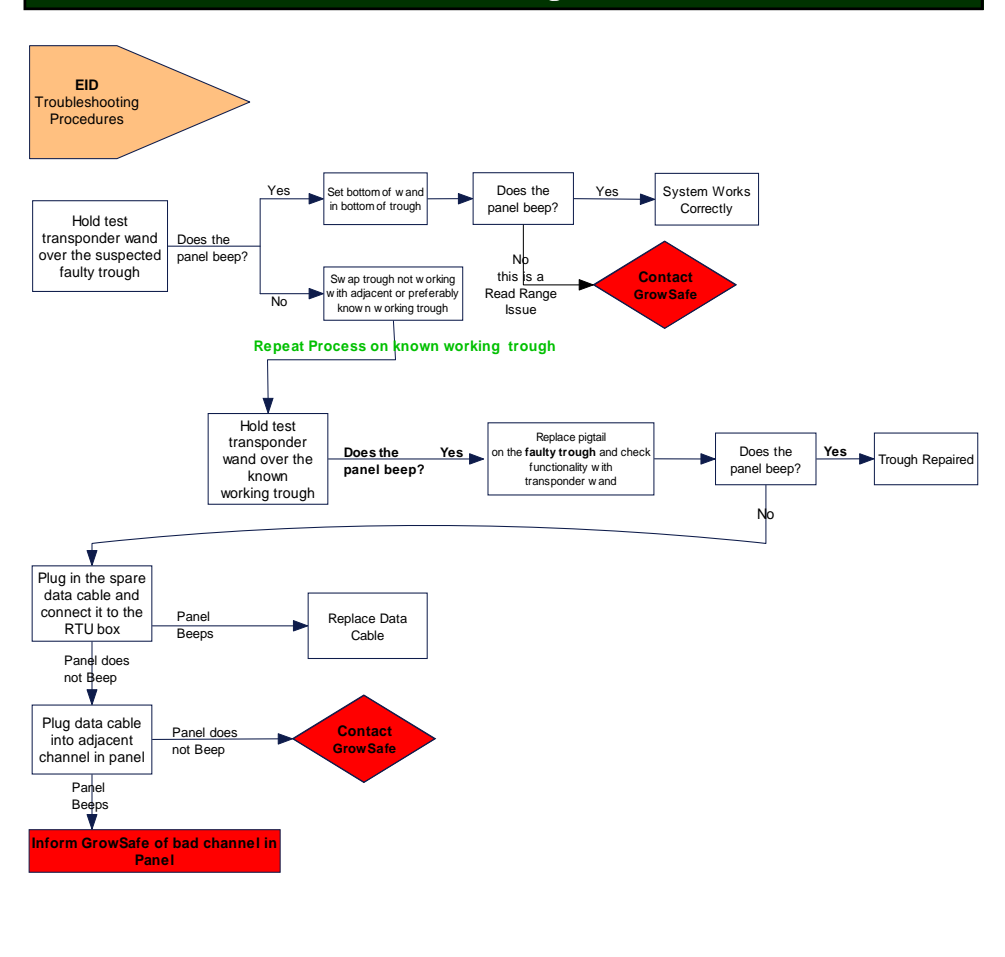

# GrowSafe Troubleshooting 6000

## Test Transponder Wand and RTU Test Transponder Box

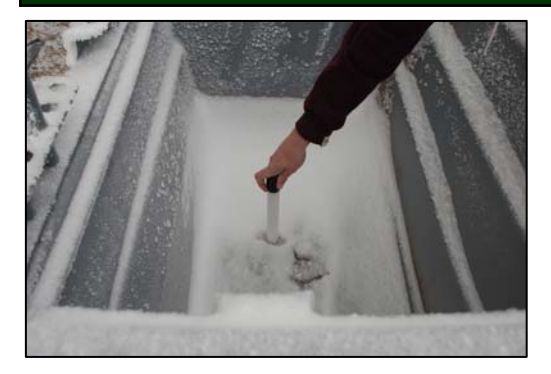

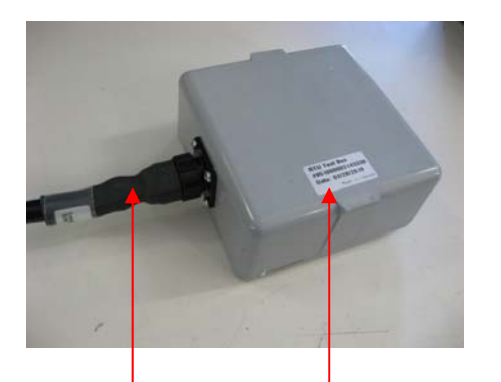

Data Cable

Test Transponder contained within RTU box transponder # on top of box. Hold the test transponder wand in the suspected faulty trough, if the panel beeps set the bottom of the wand in the bottom of the trough as pictured above. If the panel beeps the system is working correctly. This is a good check to run in advance of a trial.

If the panel does not beep, swap the trough with an adjacent and/or preferably known working trough, then test with the wand again. If the panel beeps replace the pigtail on the faulty trough and check functionality with the transponder wand again. If the panel beeps, then the trough is likely repaired.

If the panel doesn't beep, plug in the spare data cable from your troubleshooting tool box and follow the EID troubleshooting procedures to diagnose a bad channel or faulty data cable.

The RTU Test transponder box contained within the troubleshooting toolbox has a test transponder built into the unit. You can locate the transponder number on the sticker outside of the box.

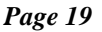

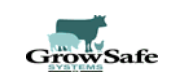

## **General Troubleshooting**

General rule of thumb:

- Most often the pigtail is at fault
- Then it might be a faulty channel in the DAQ Panel
- Next look for a faulty data cable
- Finally check whether the problem is a faulty load bar set

Always check the obvious first:

Is the power on? Is the trough plugged in?

## Weak Erratic or No RF Signal Strength—Pigtails

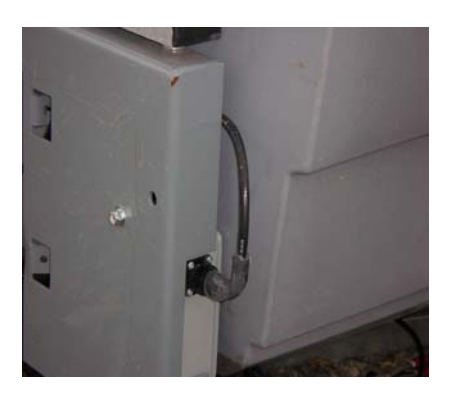

A weak, erratic or no RF signal strength is most likely a pigtail fault. Sometimes when a feed trough is removed from a bunk (without unplugging it first), or is hit by an animal or other object, there is no outward visible signs of damage. However, the connections or wire of the pigtail may have been damaged either inside the pigtail near the flange connector, or where the pigtail connects to the trough.

When replacing the pigtail at the trough, double check that the spade connections on the trough and the new pigtail are secure by visual inspection and gently tugging on the spade connections.

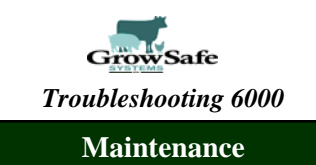

Maintaining your system is fairly simple and generally just good farm sense:

- Repair failed or broken components as soon as they fail. Most bolts, nuts and screws are standard supply but can be ordered from GrowSafe
- Mount preventative curbs to ensure that feed trucks do not collide with the system. Pen cleaning equipment should be advised to steer clear of the system.
- Adequately ground or protect your electrical supply.
- Keep the system reasonably clean.

Before every trial

- Run "Trial Start-up Check off" Routine:
- Remove, empty, and clean bunks
- Inspect connections

The cattle environment is a dusty non-computer friendly place. Clean the inside of your computer using "Dust off" or similar air spray a few times a year to remove dust.

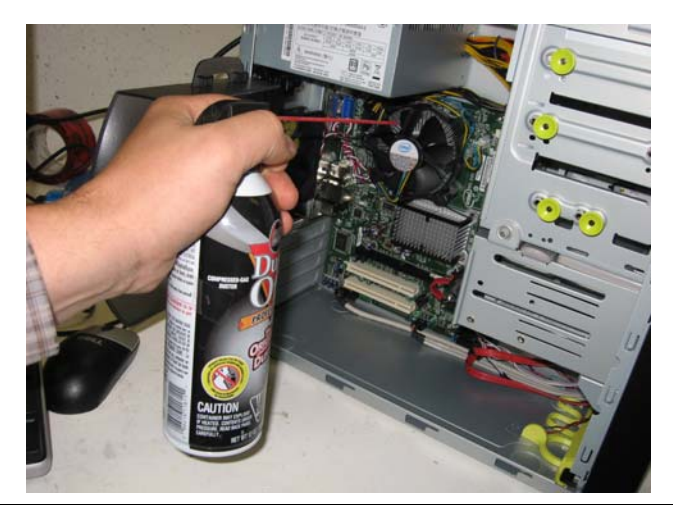

Page 21

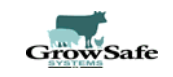

### **Returning Defective Equipment—RMA**

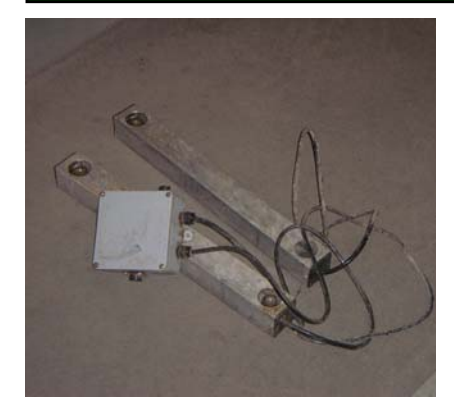

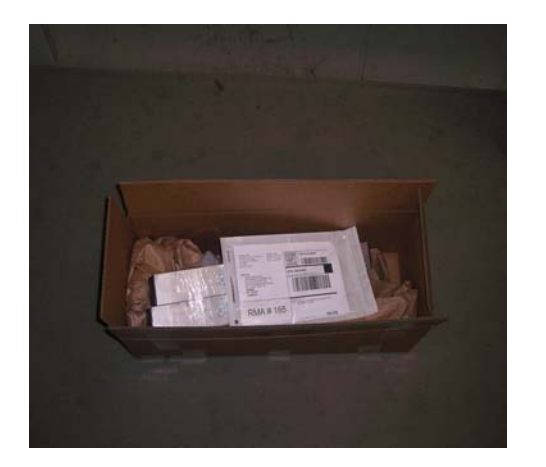

- 1. Verify equipment failure with GrowSafe
- 2. Verify warranty, extended warranty
- 3. If non warranty obtain PO# or written authorization for core charge plus shipping charges
- 4. When authorized, GrowSafe issues RMA and ships replacement (usually refurbished) item.

### GrowSafe Shipping and Receiving Telephone: 1-866-929-1879 Ext 231 Fax: 403-398-1327 Email: gerry@growsafe.com

- 1. Return documents will be shipped with the replacement components
- 2. Swap out defective component, swap in new component or replenish "trust package"
- 3. Package defective component in provided shipping box
- 4. Complete repair tag with all known failure information and include in return package
- 5. Apply provided shipping label
- 6. Call shipper for pick up
- 7. When defective components are returned appropriate core credits will be applied

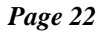

# GrowSafe Troubleshooting 6000

### **Troubleshooting Toolbox**

The troubleshooting toolbox contains a number of items that will assist you in trouble-

### shooting and maintaining your system. <u>Troubleshooting/Test Units</u>

LED power tester for 110V outlets 10" transponder test wand RTU test box Pigtail extension wire

### **Standard Tools**

Needlepoint pliers Multi head screwdriver 7/16" wrench Crescent wrench Side Cutter

#### **Return to Manufacturer Supplies**

Black sharpie pen Repair tags

### **Spare Parts**

Pig Tails 1/4" Load cell bolts 1-1/4" long 1/4" load cell washers 1/4" nuts 1/4" panel bolts by 3/4" long Female spade connectors Male spade connectors Butt connectors Wing nuts 1/4" Tie wraps Load cell bushings Vertical Neck Bar safety pins

### **Maintenance Components**

Black electrical tape

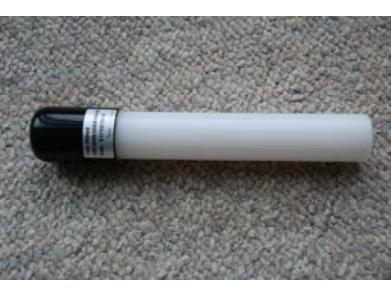

10" transponder test wand

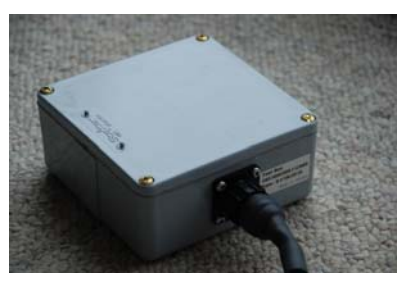

**RTU** test transponder box

GrowSafe Technology Services are governed by the Terms and Conditions of Sale, Service and Warranty.

©2007,2008, 2009, 2010 All Rights Reserved GrowSafe Systems Ltd.

The information contained herein is subject to change without notice.

Contact GrowSafe Systems Ltd. On the Internet at www.growsafe.com Toll free: 1-866-929-1879